## "学事通"校级用印申请操作说明

一、手机端:

 打开企业微信,进入学事通页面,选择"常州工学院 校级用印申请":

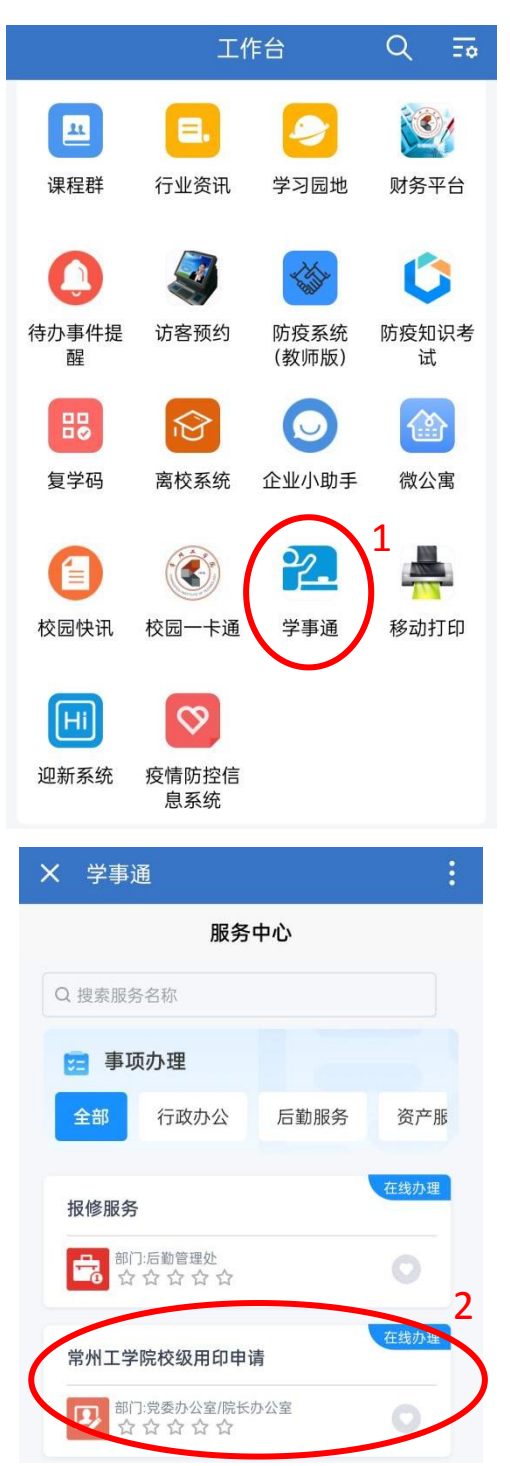

2.填写申请基本信息,并提交:

|                                    | X 学                                        | 事通                                                     |                         | :  |                                      |
|------------------------------------|--------------------------------------------|--------------------------------------------------------|-------------------------|----|--------------------------------------|
|                                    | <                                          | 常州工学院植                                                 | 交级用印申请                  |    |                                      |
|                                    | 表单                                         | 详情                                                     | 流程图                     | 评价 |                                      |
|                                    | <b>*申请人</b><br>李娜                          |                                                        |                         |    | 2 由洼人研タ 由洼口                          |
|                                    | *申请日期<br>2023-07-0                         | 3                                                      |                         |    | 3. 中頃八姓石、中頃口<br>期、用印单位自动生成,<br>无需填写。 |
|                                    | *用印单位<br>党委办公室                             | 室/院长办公室                                                |                         |    |                                      |
| 4. 选择印信(文件)名<br>称。                 | *印信文件名 ↑ 行政公 ↑ 行政公 1 书记签 ■ 书记签 ■ 事业単 ■ 学校介 | <b>3称</b><br>☆章 □ 党委公章<br>登名章 □ 校长签<br>单位法人证书 □<br>◇绍信 | i 🗌 钢印<br>名章<br>法人身份证复印 | 口件 |                                      |
|                                    | 申请人身份<br>✔ 教职工                             | ϑ<br>二 ○ 学生                                            |                         |    | 5. 教职工或学生均可提<br>出申请,根据实际情况           |
|                                    | * <b>联系电话</b><br>请输入联系                     | 系电话                                                    |                         |    | 选择申请人身份,填写<br>申请人手机号码。               |
| 6. 根据实际情况选择用<br>印日期,填写印数和用<br>印事由。 | 用印日期<br>2023-07-0                          | 3                                                      |                         |    |                                      |
|                                    | <b>*印数</b><br>请输入印数                        | 坟                                                      |                         |    |                                      |
|                                    | <b>*用印事由</b><br>请输入用印                      | 印事由                                                    |                         |    |                                      |
|                                    | <b>审核部门</b><br>✓ 无 ○                       | 〕科技处 ○社科                                               | 4处 〇教务处                 |    | 7. 根据用印材料选择审<br>核部门。                 |
|                                    | ł                                          | 保存                                                     | 提                       | 交  | 8                                    |

3.在"事项中心——事项办理——我的申请"页面查看 办理进度:

| X 学事通                                 |                   |      |   |  |  |  |  |
|---------------------------------------|-------------------|------|---|--|--|--|--|
| 服务中心                                  |                   |      |   |  |  |  |  |
| Q 搜索服务名称                              |                   |      |   |  |  |  |  |
| 🔁 事项办理                                |                   |      |   |  |  |  |  |
| 全部 行政办公                               | 后勤服务              | 资产服  |   |  |  |  |  |
| 报修服务                                  |                   | 在线办理 |   |  |  |  |  |
| □□□□□□□□□□□□□□□□□□□□□□□□□□□□□□□□□□□□□ |                   |      |   |  |  |  |  |
| 常州工学院校级用印申证                           | 書                 | 在线办理 |   |  |  |  |  |
| P→ 部门:党委办公室/院长河 ☆ ☆ ☆ ☆ ☆ ☆           |                   |      |   |  |  |  |  |
| 校团委活动申请表                              |                   |      |   |  |  |  |  |
|                                       |                   |      |   |  |  |  |  |
| 二级学院团委活动申请录                           | ŧ                 | 在线办理 | 9 |  |  |  |  |
|                                       | 进入事项中             | 心 1  |   |  |  |  |  |
| 横向代购设备登记表                             |                   | 在线办理 |   |  |  |  |  |
| く 我的事项                                |                   |      |   |  |  |  |  |
| 互动区 事项办理                              | <b>10</b><br>服务评价 | 服务收藏 |   |  |  |  |  |
| Q 输入单据号、服务名称搜                         | 虔索                |      |   |  |  |  |  |
| 我的申请 11 待办理                           | 已办理               |      |   |  |  |  |  |

二、电脑端:

1.打开校园网首页——公共服务——个人门户平台——<</li>
 校内应用,进入学事通页面,选择"常州工学院校级用印申
 请":

|                       | 校内应用              |                          |                                      |                                                                                                    |                  |
|-----------------------|-------------------|--------------------------|--------------------------------------|----------------------------------------------------------------------------------------------------|------------------|
| 小井肥女                  | 小公系统              | 人事系统                     | <b>立</b><br>教务系统                     | Blackboard<br>Bb平台                                                                                                    |                  |
|                       |                   |                          | 図标平面                                 |                                                                                                    |                  |
| 个人门户平台                |                   |                          |                                      |                                                                                                    | 2                |
| <b>③</b> <u>卒州工学院</u> | 12 1748<br>1859-0 |                          | カロは不正                                | ナず/匹<br>II 新手摘                                                                                                    |                  |
| <b>学事通</b><br>音楽勝条 Q  |                   |                          | Z                                    | 服务学生 师 (1993年3月                                                                                                    | <b>7</b> 4<br>便材 |
| 事项办理                  |                   |                          |                                      |                                                                                                    |                  |
|                       |                   | (単版方 信息版券 影<br>横向代购设备登记表 | 公子和次方         回要服务           搬运服务申请单 | No. of Concession, No. of Concession, No. of Conces |                  |
| 338331: 党委办公室院长办公室    | 器務部门:后勤管理处 ♡      |                          |                                      | 有资产管理处<br>★ ★ ◆ ♡                                                                                                    |                  |

2.填写申请基本信息,并提交:

| 服务表单 | 服务详情        |                                      |     |         |                                                                                                    |     | ➡ 提交 | <b>≞_A</b> pp |
|------|-------------|--------------------------------------|-----|---------|----------------------------------------------------------------------------------------------------|-----|------|---------------|
|      | 常州工学院校级用印申请 |                                      |     |         |                                                                                                    |     |      |               |
|      | 申请人         | 李娜                                   | *   | 申请日期    | 2023-07-04                                                                                                    | *   |      |               |
|      | 用印单位        | 党委办公室/院长办公室                          | *   | 印信/文件名称 | <ul> <li>□行政公章 □党委公章</li> <li>□期印 □书记签名章</li> <li>□校长签名章</li> <li>□事业单位法人证书</li> <li>□法人身份证复印件</li> <li>□学校介绍信</li> </ul> | *   |      |               |
|      | 申请人身份       | ◎教职工 ○学生                             |     | 联系电话    | 请输入                                                                                                    | *   |      |               |
|      | 用印日期        | 2023-07-04                           |     | 印数      | 请输入                                                                                                    | *   |      |               |
|      | 用印事由        | 请输入                                  |     |         |                                                                                                    | @ * |      |               |
|      | 审核部门        | <ul> <li>●无</li> <li>○教务处</li> </ul> | 科技好 | Ŀ       | ○社科处                                                                                                    |     |      |               |

3.在"个人中心——事项办理——我的申请"页面查看 办理进度:

|        | 节州工学院 |                | 服务中心    | <sub>个人中心</sub> ☎ 5 |
|--------|-------|----------------|---------|---------------------|
| 互动区    | 事项办理  | 6<br>服务评价 服务收藏 |         |                     |
| 我的申请   | 待办理   | 已办理            |         |                     |
| 请输入单据号 | i.    | 请输入服务名称        | 请选择提交日期 | 世                   |
| 单据编号   |       | 服务名称           | 提交人     | 提交部门                |

## 用印申请流程图

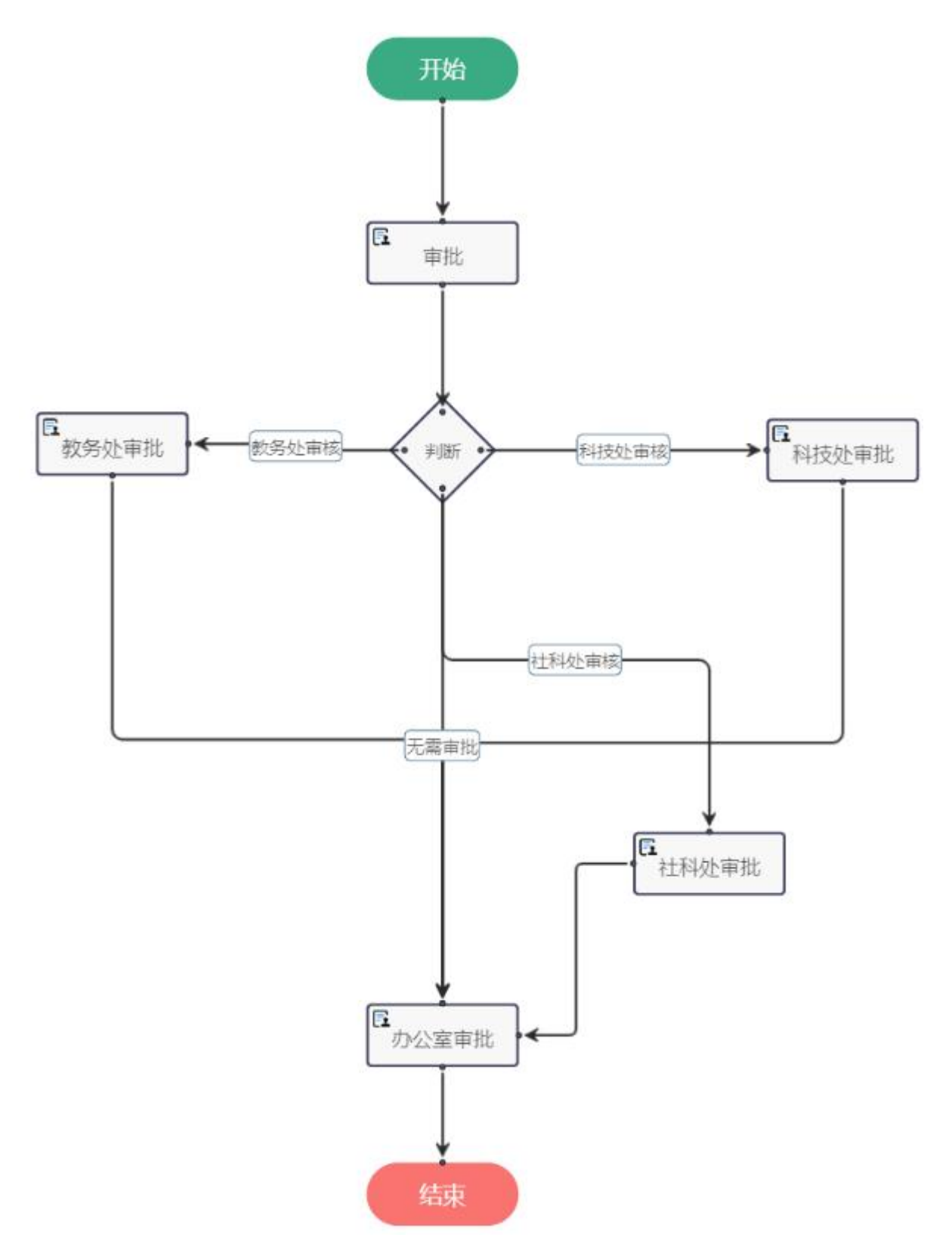